# Exempt Staff Timesheet Quick Guide

### **Reporting NTR – Nothing to Report**

- Do not use if reported sick or miscellaneous leave taken during the month
- Sign into Galaxy and select Gemini for Departments
- Click NTR (Nothing to Report) tile to report no absences taken in the month
- Select the month from drop-down list and click submit

#### Report Sick Leave

- Sign into Galaxy and select Gemini for Departments
- Click Time tile
- Click Enter Time tile
- Use arrow to navigate forward and back for monthly or weekly view
- Click "Request Absence" Button
- Select the date, absence name and click "Apply Absence" to select full or partial day
- Full day: default 8 hours for entire workday
- Partial day: click partial day and select from drop down list and choose duration
- Click submit

## Report Miscellaneous Leave

- Sign into Galaxy and select Gemini for Departments
- Click Time tile
- Click Enter Time tile
- Use arrow to navigate forward and back for monthly or weekly view
- Select Time Reporting Code (TRC) from drop down list
- Type in hours
- Click submit

#### Deadline

• 1<sup>st</sup> for the prior month. For example, February 1<sup>st</sup> is the deadline for submitting January's timesheet.

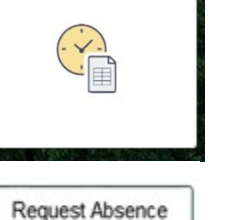

Time

| "Time Reporting Code / Time Details | 8-Sunday   | 9-Monday   |
|-------------------------------------|------------|------------|
|                                     | Reported 0 | Reported 3 |

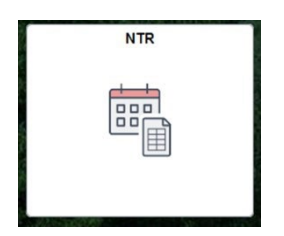

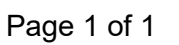